# **VBS Registration Guide**

#### CONTENTS

| 1. INTRODUCTION                       | 4  |
|---------------------------------------|----|
| 1.1 Summary                           | 4  |
| 2. VBS USER REGISTRATION – USER GUIDE | 4  |
| 3. VBS CO-ORDINATOR PROCESS           | 12 |

#### **Version Control**

| DATE     | AUTHOR          | VERSION | REVISION DETAIL |
|----------|-----------------|---------|-----------------|
| 22/01/20 | Daniel Mulvenna | 0.1     | DRAFT           |
|          |                 |         |                 |
|          |                 |         |                 |

#### **Intended Audience**

| NAME                    | ROLE             |
|-------------------------|------------------|
| Daniel Mulvenna         | Business Analyst |
| New VBS<br>Registration | New Company      |

#### **Document Ownership**

| OWNER                      |  |
|----------------------------|--|
| 1-Stop Connections Pty Ltd |  |
| Related Documents          |  |

| TITLE | LOCATION AND FILENAME |
|-------|-----------------------|
|       |                       |

#### **Glossary and Definitions**

| NAME – Definition                     |                                                                                                    |
|---------------------------------------|----------------------------------------------------------------------------------------------------|
| CARRIER<br>TRANSPORT<br>CARRIER (T/O) | THE TRUCK CARRIER IS THE TRUCKING COMPANY THAT<br>MAKES VBS BOOKINGS AND TRANSPORTS CONTAINERS<br>TO AND FROM THE FACILITY. |
| Rego                                  | The Truck Registration Plate normally on the front of the prime mover and normally assigned by government.                  |
| VBS                                   | 1-Stop's Vehicle Booking System                                                                                             |
| Zone                                  | The VBS Zone is equivalent to the 24 hour clock.<br>e.g. Zone 0 = 0001 to 0159, Zone 01 = 0100 to 0159 etc                  |

## 1. INTRODUCTION

#### 1.1 Summary

This Registration User Guide explains how Transport Carriers register to use the VBS system and the process that the VBS Co-ordinator follows to activate them.

#### 2. VBS USER REGISTRATION – USER GUIDE

1. Go to OneStop Website...

PRODUCTION Site: https://vbs.1-stop.biz/

Alternative sites:

https://www.1-stop.biz/ https://vbs.1-stop.biz/

2. Click: "Register Now"

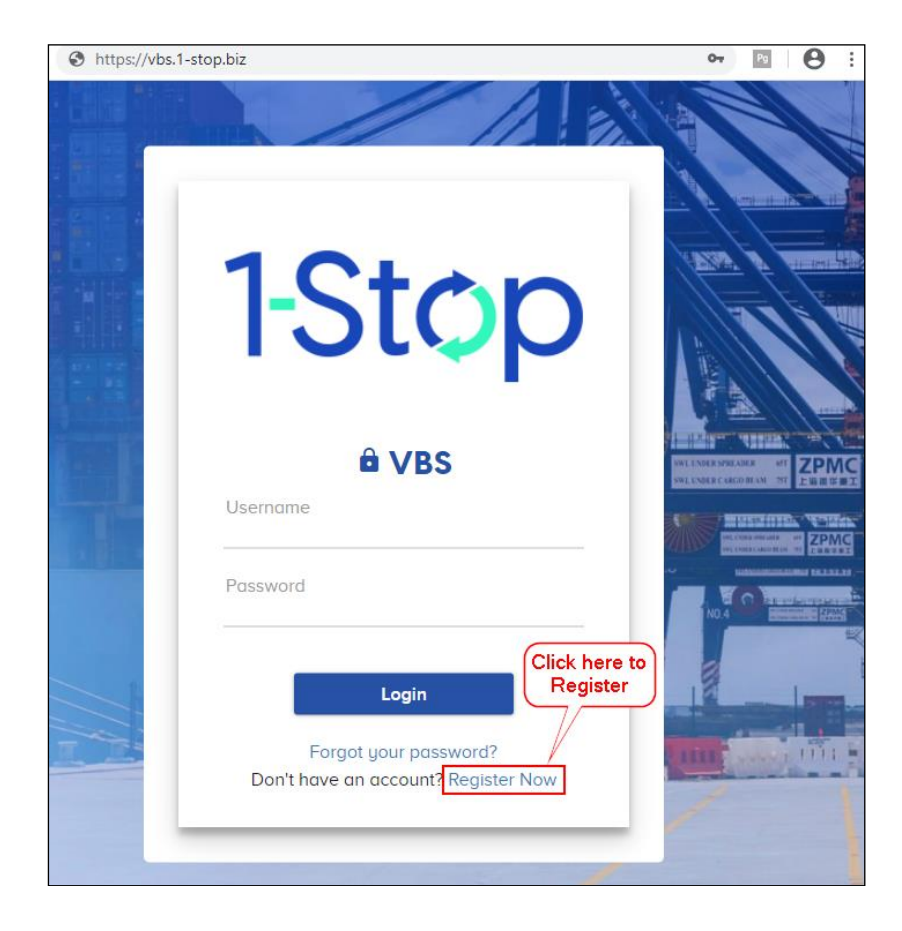

3. Fill in the follow form with your details and click "Get Started" button...

|         | Get              | started wit                   | h a 1-Stop account                              |     |
|---------|------------------|-------------------------------|-------------------------------------------------|-----|
|         | Organise         | Vehicle Book<br>your pick-ups | ting System (VBS)<br>and drop-offs at a facilit | ty. |
| Title   | -ute PRA         |                               |                                                 | αp. |
| Mr      |                  |                               | •                                               |     |
| First N | ame              |                               | Last Name                                       |     |
| First N | lame             |                               | Last Name                                       |     |
| VBS Lo  | cation           |                               |                                                 |     |
| New Z   | ealand           |                               |                                                 | -   |
| Timezo  | one              |                               |                                                 |     |
| (UTC+   | 12:00) Auckland, | Wellington                    |                                                 | -   |
| Phone   |                  |                               |                                                 |     |
| +64     | Phone            |                               |                                                 |     |
| Email   |                  |                               |                                                 |     |
|         | Email            |                               |                                                 |     |
| Busine  | ss Number        |                               |                                                 |     |
| Busine  | ess Number       |                               |                                                 |     |
| How di  | id you hear abou | t us?                         |                                                 |     |
| Plea    | se select        |                               |                                                 | •   |
| Tick th | ne checkbox belo | w to continue                 | ot reCAPTCHA<br>Privacy - Terms                 |     |
|         |                  | Get                           | t Started                                       |     |
|         | By clicking      | on "Get Started", yo          | u agreed to the Terms and Conditions            |     |

After filling in the form above follow the instruction on this screen...

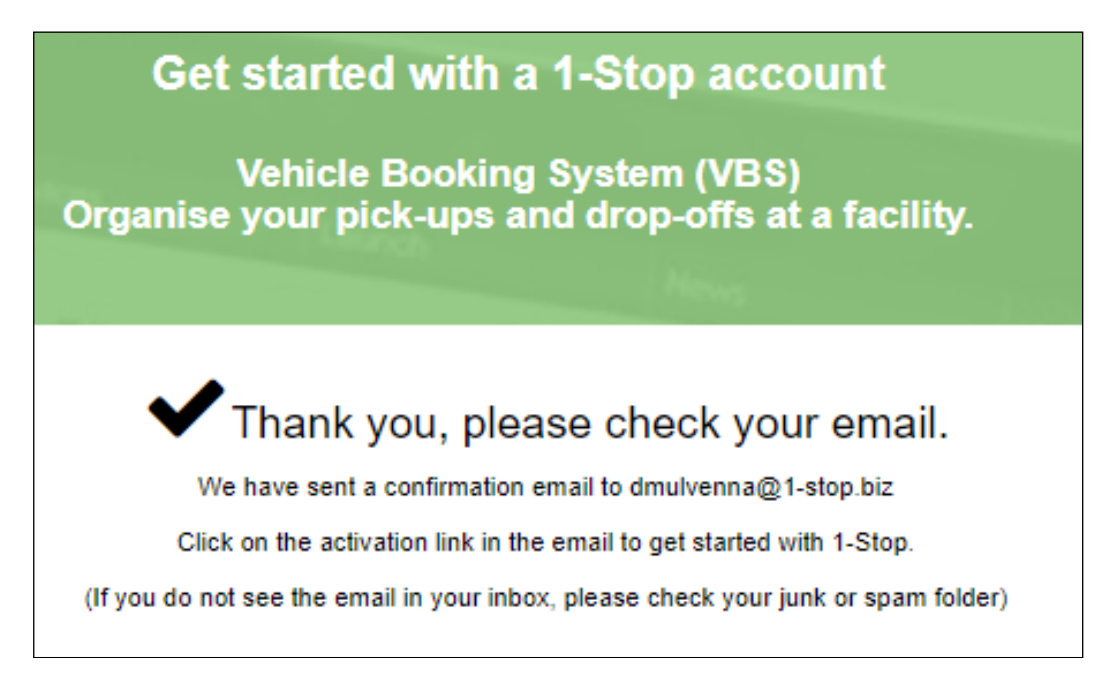

5. Look for this email (also check JUNK/SPAM Folder) and click on the link provided...

| 1-Stop Email Verification                                                                                                    |                  |                |                   |         |
|----------------------------------------------------------------------------------------------------|------------------|----------------|-------------------|---------|
| noreply@1-stop.biz                                                                                                    | ← Reply          | 🖔 Reply All    | ightarrow Forward |         |
| To Daniel Mulvenna                                                                                                    |                  |                | Thu 30-Jan-20     | 9:00 AM |
| i Click here to download pictures. To help protect your privacy, Outlook prevented automatic download of some                                                   | pictures in this | message.       |                   |         |
| Hi tact                                                                                                    |                  |                |                   |         |
| You or someone with your email address signed up to our website.                                                                                                |                  |                |                   |         |
| We need to verify this email address before we activate the account. Please click on the link helow                                                             | <i>.</i>         |                |                   |         |
| Verify your email address                                                                                                    |                  |                |                   |         |
| Or just copy and paste the following URL into your browser <u>https://www-20.1-stop.biz/signup2/ac</u>                                                          | tivation/XB8a    | kQkSd6Qmkjw9I  | 27Tu9Q2           |         |
| If you have any problems or questions, please contact our Sales team via sales@1-stop.biz;ghepbur                                                               | n@1-stop.biz;    | dmulvenna@1-st | op.biz.           |         |
| Thank you.                                                                                                    |                  |                |                   |         |
| 1-Stop Connections Pty Ltd                                                                                                    |                  |                |                   |         |
| <ul> <li>P+61 2 9588 8939</li> <li>F+61 (2) 9567 9967</li> <li>E sales@1-stop.biz;ghepburn@1-stop.biz;dmulvenna@1-stop.biz</li> <li>W www.1-stop.biz</li> </ul> |                  |                |                   |         |
|                                                                                                    |                  |                |                   |         |

6. The email will take you back to the registration site to complete your details. Be sure to select facilities relevant to your company...

| 1-Stop |                                                                                                    | Search Q                                                                  |
|--------|----------------------------------------------------------------------------------------------------|---------------------------------------------------------------------------|
|        | Comple<br>Vehicle Bo<br>Organise your pick-                                                               | te your account<br>oking System (VBS)<br>ups and drop-offs at a facility. |
|        | Create your account Create a username  regtest Enter a new password (minimum 7 characters)  Show Password |                                                                           |
|        | Tell us about yourself<br>First name<br>test<br>Mobile (Optional)<br>D Mobile                             | Last name<br>tester<br>Email<br>I dmulvenna@1-stop.biz                    |

| Select the facility(s) you need access to                                               |                                        |
|-----------------------------------------------------------------------------------------|----------------------------------------|
| State/Region/Area                                                                       |                                        |
| 848,548,48                                                                              | •                                      |
| Terms & Conditions                                                                      |                                        |
| Terms & Conditions                                                                      |                                        |
| Terms & Conditions                                                                      |                                        |
| 1) Terms & Conditions                                                                   |                                        |
| Terms & Conditions                                                                      |                                        |
| Terms & Conditions                                                                      | Only select the<br>facilities you need |
| J Terms & Conditions                                                                    | access to                              |
| ) Terms & Conditions                                                                    |                                        |
| ) Terms & Conditions                                                                    |                                        |
| I Terms & Conditions                                                                    |                                        |
| ) Terms & Conditions                                                                    |                                        |
| Commission of the local Terms & Conditions                                              |                                        |
| Company Con-The Reput (1997) Terms & Conditions                                         |                                        |
| By clicking on checkbox, you agreed to the Terms & Conditions of the facility(s) select | cted.                                  |

| State/Region/Area                         |       |
|-------------------------------------------|-------|
| CAN, NZ, WGN                              | •     |
| Auckland Bledisloe Terms & Conditions     |       |
| Auckland Fergusson Terms & Conditions     |       |
| Napier Port Terms & Conditions            |       |
| LPC CityDepot Woolston Terms & Condition  | IS    |
| LPC Container Terminal Terms & Conditions | 3     |
| LPC Midland Port Rolleston Terms & Condit | lions |
| SCS - Tauranga Terms & Conditions         |       |

Once all details have been entered, select "Finish" to complete your registration.

7. Your registration is complete. Your access request has been sent to the facility/facilities for approval...

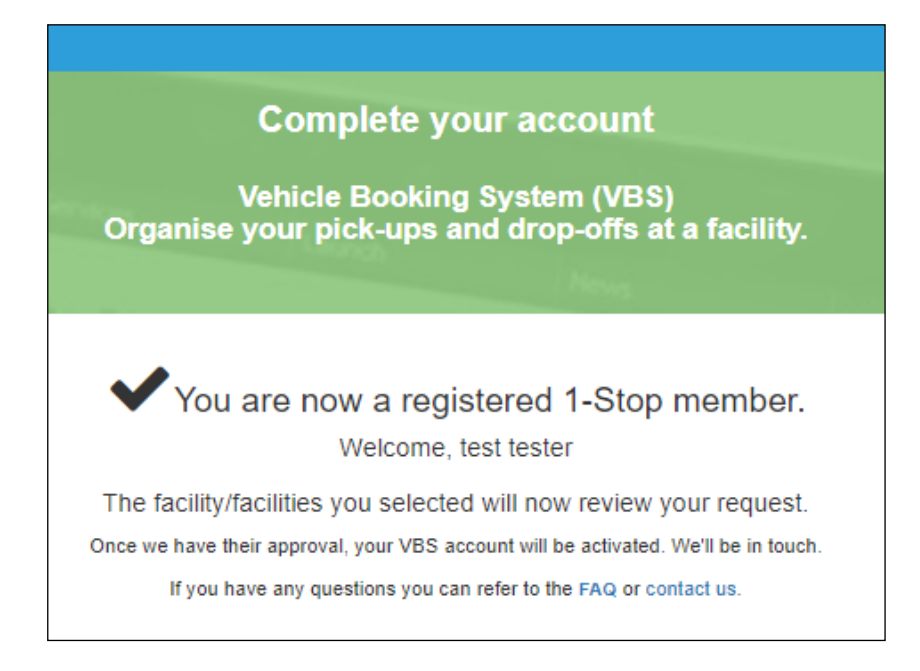

8. Once the facility has reviewed and activated your account, you will receive this email to let you know about it...

| 1-Stop VBS R                               | Registration                 | - Pending Activation                                                                          |                 |                       |                    |    |
|--------------------------------------------|------------------------------|-----------------------------------------------------------------------------------------------|-----------------|-----------------------|--------------------|----|
| T noreply@1-stop.biz<br>To Daniel Mulvenna |                              | ← Reply                                                                                       | « Reply All     | Forward Thu 30-Jan-20 | 9:33 AM            |    |
|                                            |                              |                                                                                               |                 |                       |                    |    |
| Hi daniel,                                 |                              |                                                                                               |                 |                       |                    |    |
| Thank you for expre                        | essing your inter            | est in the Vehicle Booking System (VBS).                                                      |                 |                       |                    |    |
| The terminals you se                       | elected will now             | v review your details before approving your access to \                                       | 'BS. We will no | otify you as soon     | as they approve    | -  |
| In the meantime, yo                        | ou can                       |                                                                                               |                 |                       |                    |    |
|                                            | ٠                            | <u>Read our online user guide</u><br>Find useful things like how to make a booking and m      | anifest your ti | ruck. There are v     | video tutorials to | 0. |
|                                            | +                            | Learn how to add users<br>So that your colleagues have their own logins.                      |                 |                       |                    |    |
|                                            | 8                            | <u>Get your MSIC and Access card</u><br>You'll need it to drive your truck into the terminal. |                 |                       |                    |    |
|                                            | =                            | Register for Compay<br>To make payments easily across the supply chain.                       |                 |                       |                    |    |
|                                            | *                            | Link your VBS account with Compay<br>So that you can pay VBS invoices from the Invoicing      | Platform.       |                       |                    |    |
| If you require any fu                      | urther assistance            | e, please contact us directly using the details below.                                        |                 |                       |                    |    |
|                                            | Best Regards,                |                                                                                               |                 |                       |                    |    |
| 101                                        | Customer Ser                 | vice                                                                                          |                 |                       |                    |    |
| 1-Stop                                     | 1-Stop Conne<br>01300 881 05 | ctions Pty Ltd                                                                                |                 |                       |                    |    |
|                                            | F+61 (2) 9567                | 9967                                                                                          |                 |                       |                    |    |
|                                            | E mgarces@1-                 | stop.biz                                                                                      |                 |                       |                    |    |
|                                            | www.i-sto                    | <u>1012</u>                                                                                   |                 |                       |                    |    |

| Every 6 | 6 months the | VBS system | will ask you to | o review yo | ur details… |
|---------|--------------|------------|-----------------|-------------|-------------|
|         |              |            |                 |             |             |

| User Details                                                                                                    |                                                                                                    |        |                                                                                                    |                                                                                                    |
|----------------------------------------------------------------------------------------------------|----------------------------------------------------------------------------------------------------|--------|----------------------------------------------------------------------------------------------------|----------------------------------------------------------------------------------------------------|
| * Title                                                                                                    | Mr 🔻                                                                                                    |        |                                                                                                    |                                                                                                    |
| Job Title                                                                                                    |                                                                                                    |        |                                                                                                    |                                                                                                    |
| * First Name                                                                                                    | Truck                                                                                                    |        |                                                                                                    |                                                                                                    |
| * Last Name                                                                                                    | Two                                                                                                    |        |                                                                                                    |                                                                                                    |
| * Email Address                                                                                                    | •                                                                                                    |        |                                                                                                    |                                                                                                    |
| * Office Phone                                                                                                    | 64-8765432                                                                                                    |        |                                                                                                    |                                                                                                    |
| Mobile Number                                                                                                    |                                                                                                    |        |                                                                                                    |                                                                                                    |
| Fax                                                                                                    |                                                                                                    |        |                                                                                                    |                                                                                                    |
| State                                                                                                    | Auckland                                                                                                    | ▼ ]    |                                                                                                    |                                                                                                    |
| Next                                                                                                    | Adektana                                                                                                    |        |                                                                                                    |                                                                                                    |
|                                                                                                    | ·                                                                                                    |        |                                                                                                    |                                                                                                    |
| Primany Billing                                                                                                    | Address                                                                                                    |        | Operational ad                                                                                                    | drass                                                                                                 |
| Primary Billing                                                                                                    | Address                                                                                                    |        | Operational add                                                                                                    | dress                                                                                                 |
| Primary Billing A<br>Contact<br>* Email Address                                                                                                    | Address<br>Truck One ▼                                                                                                    |        | Operational add<br>Contact<br>* Email Address                                                                                                    | Truck One V                                                                                           |
| Primary Billing ,<br>Contact<br>* Email Address<br>* Address 1 / PO Box                                                                                              | Address<br>Truck One V                                                                                                    |        | Operational add<br>Contact<br>* Email Address<br>* Address 1 / PO Box                                                                                                | Truck One                                                                                             |
| Primary Billing ,<br>Contact<br>* Email Address<br>* Address 1 / PO Box<br>Address 2                                                                                 | Address<br>Truck One ▼<br>1 Truck Lane                                                                                                    |        | Operational add<br>Contact<br>* Email Address<br>* Address 1 / PO Box<br>Address 2                                                                                   | Truck One                                                                                             |
| Primary Billing ,<br>Contact<br>* Email Address<br>* Address 1 / PO Box<br>Address 2<br>* City                                                                       | Address Truck One  ITruck Lane Lyttelton                                                                                                    |        | Operational add<br>Contact<br>* Email Address<br>* Address 1 / PO Box<br>Address 2<br>* City                                                                         | Truck One  Truck Lane                                                                                 |
| Primary Billing ,<br>Contact<br>* Email Address<br>* Address 1 / PO Box<br>Address 2<br>* City<br>* Post Code                                                        | Address Truck One  ITruck Lane Lyttelton 1111                                                                                                    |        | Operational add<br>Contact<br>* Email Address<br>* Address 1 / PO Box<br>Address 2<br>* City<br>* Post Code                                                          | dress<br>Truck One<br>1 Truck Lane<br>Lyttelton<br>1111                                               |
| Primary Billing /<br>Contact<br>* Email Address<br>* Address 1 / PO Box<br>Address 2<br>* City<br>* Post Code<br>* State                                             | Address<br>Truck One<br>1 Truck Lane<br>Lyttelton<br>1111<br>Canterbury                                                                                          |        | Operational add<br>Contact<br>* Email Address<br>* Address 1 / PO Box<br>Address 2<br>* City<br>* Post Code<br>* State                                               | dress<br>Truck One ▼<br>1 Truck Lane<br>Lyttelton<br>1111<br>Canterbury                               |
| Primary Billing /<br>Contact<br>* Email Address<br>* Address 1 / PO Box<br>Address 2<br>* City<br>* Post Code<br>* State<br>Country                                  | Address<br>Truck One ▼<br>1 Truck Lane<br>Lyttelton<br>1111<br>Canterbury<br>New Zealand                                                                         |        | Operational add<br>Contact<br>* Email Address<br>* Address 1 / PO Box<br>Address 2<br>* City<br>* Post Code<br>* State<br>* Country                                  | dress<br>Truck One ▼<br>1 Truck Lane<br>Lyttelton<br>1111<br>Canterbury<br>New Zealand                |
| Primary Billing ,<br>Contact<br>* Email Address<br>* Address 1 / PO Box<br>Address 2<br>* City<br>* Post Code<br>* State<br>Country<br>* Telephone                   | Address<br>Truck One ▼<br>1 Truck Lane<br>Lyttelton<br>1111<br>Canterbury<br>New Zealand<br>64-12345678                                                          |        | Operational add<br>Contact<br>* Email Address<br>* Address 1 / PO Box<br>Address 2<br>* City<br>* Post Code<br>* State<br>* Country<br>* Telephone                   | dress<br>Truck One ▼<br>1 Truck Lane<br>Lyttelton<br>1111<br>Canterbury<br>New Zealand<br>64-12345678 |
| Primary Billing ,<br>Contact<br>* Email Address<br>* Address 1 / PO Box<br>Address 2<br>* City<br>* Post Code<br>* State<br>Country<br>* Telephone<br>Fax            | Address Truck One  ITruck Lane Lyttelton IIII Canterbury New Zealand 64-12345678                                                                                 |        | Operational add<br>Contact<br>* Email Address<br>* Address 1 / PO Box<br>Address 2<br>* City<br>* Post Code<br>* State<br>* Country<br>* Telephone<br>Fax            | dress<br>Truck One<br>1 Truck Lane<br>Lyttelton<br>1111<br>Canterbury<br>New Zealand<br>64-12345678   |
| Primary Billing A<br>Contact<br>* Email Address<br>* Address 1 / PO Box<br>Address 2<br>* City<br>* Post Code<br>* State<br>Country<br>* Telephone<br>Fax<br>Website | Address<br>Truck One<br>1 Truck Lane<br>Lyttelton<br>1111<br>Canterbury<br>New Zealand<br>64-12345678                                                            |        | Operational add<br>Contact<br>* Email Address<br>* Address 1 / PO Box<br>Address 2<br>* City<br>* Post Code<br>* State<br>* Country<br>* Telephone<br>Fax<br>Website | dress<br>Truck One ▼<br>1 Truck Lane<br>Lyttelton<br>1111<br>Canterbury<br>New Zealand<br>64-12345678 |
| Primary Billing ,<br>Contact<br>* Email Address<br>* Address 1 / PO Box<br>Address 2<br>* City<br>* Post Code<br>* State<br>Country<br>* Telephone<br>Fax<br>Website | Address<br>Truck One ▼<br>1 Truck Lane<br>Lyttelton<br>1111<br>Canterbury<br>New Zealand<br>64-12345678<br>Luck Lane<br>New Zealand<br>Mew Sealand<br>Canterbury | ▼<br>▼ | Operational add<br>Contact<br>* Email Address<br>* Address 1 / PO Box<br>Address 2<br>* City<br>* Post Code<br>* State<br>* Country<br>* Telephone<br>Fax<br>Website | dress<br>Truck One ▼<br>1 Truck Lane<br>Lyttelton<br>1111<br>Canterbury<br>New Zealand<br>64-12345678 |

# 3. VBS CO-ORDINATOR PROCESS

Information about new VBS Transport Operator registrations will be emailed to someone at the facility, normally a VBS Co-ordinator. An example of how the email address has been setup in OneStop is shown below.

| Facilities              |                                                                                                    | _                                            |                              |   |        |
|-------------------------|----------------------------------------------------------------------------------------------------|----------------------------------------------|------------------------------|---|--------|
| Facilities              |                                                                                                    |                                              |                              | 0 |        |
| Add Eacility            |                                                                                                    | ACOS Code *                                  | pulled.                      |   |        |
| Add Facility            |                                                                                                    | Name *                                       | Contraction and Contraction  |   |        |
| ACOS Code               | Name                                                                                                    | Invoice No. Prefix *                         | multimed;                    |   | Status |
|                         | Conception in the same party                                                                                                    | Time Zone Name *                             | (The Bill) fasting hidegroup |   | ×      |
|                         | and the second second s | ABN                                          |                              |   |        |
| No. of Concession, Name |                                                                                                    | Status                                       | Active 🗸                     |   |        |
|                         | manager's Berlinser/161                                                                                                    | Facility Owner                               | CONTRACTOR .                 |   |        |
|                         | CONTRACTOR NUMBER                                                                                                    | Facility Owner ID *                          | 0.000                        |   | -      |
|                         | and the latter of the                                                                                                    | Terms and Conditions URL                     |                              |   | -      |
|                         |                                                                                                    | Port Code                                    |                              |   |        |
|                         |                                                                                                    | Business Unit                                | building:                    |   |        |
|                         |                                                                                                    | Department ID                                |                              |   |        |
|                         |                                                                                                    | Operating Unit                               |                              |   |        |
|                         |                                                                                                    | Email Address                                | test@email.com               |   |        |
|                         |                                                                                                    |                                              |                              |   |        |
|                         |                                                                                                    | Usually set with an Alias                    | email which has multiple     |   |        |
|                         |                                                                                                    | recipients so the Facility (<br>the Registre | can control who receives     | > |        |
|                         |                                                                                                    | ine Registri                                 |                              |   |        |

After the email is setup (above) the VBS Co-Ordinator will receive the following email whenever a Transport Operator registers for VBS.

1. The VBS Co-Ordinator at receives the registration email from VBS that looks like this...

| /BS Company Re                                                                                                    | egistration                                                                                                    |
|----------------------------------------------------------------------------------------------------|----------------------------------------------------------------------------------------------------|
| helpdesk@1-<br>To Tony Latella                                                                                                    | stop.biz<br>; Daniel Mulvenna                                                                                                    |
| ST ASSURED LIMITED has just                                                                                                    | registered for VBS.                                                                                                    |
| ase<br>L. Log in to VBS<br>2. Go to "Company Search" so<br>3. Look Up company and activ                                                                                                    | Name of company<br>creen<br>vate or reject.                                                                                                    |
| siness Number: 5-2001202<br>in Office Contact: Mr daniel<br>in Office Address 1: 20, Tea<br>in Office Address 2:<br>in Office Suburb: Auckland<br>in Office Post Code: 0626<br>in Office Country: New Zeal<br>in Office State: AUK<br>in Office State: AUK<br>in Office Phone: 64-321323<br>in Office Fax:<br>in Office Email: dmulvenna | I mulvenna<br>I Crescent<br>land<br>2231<br>@1-stop.biz                                                                                                    |
| stered Terminals                                                                                                    | List of sites                                                                                                    |
| rminal:                                                                                                    | they have                                                                                                    |
| insport Company Type: Med                                                                                                    | tium<br>to be given to the stevedores? Ves                                                                                                    |
| ree to Concentration Service Agre                                                                                                    | eement? Yes                                                                                                    |
| erational Details:<br>erational Contact Name: Mr<br>erational Address 1:<br>erational Address 2:<br>erational Suburb: Auckland<br>erational State: AUK<br>erational State: AUK<br>erational Post Code: 0626<br>erational Phone Number: 64                                                                                                | r daniel mulvenna<br>Iand                                                                                                    |
| erational Fax Number:<br>erational Email: <u>dmulvenna</u>                                                                                                    | @1-stop.biz                                                                                                    |
|                                                                                                    | helpdesk@1-<br>To Tony Latella<br>ST ASSURED LIMITED has just<br>ase<br>Log in to VBS<br>Go to "Company Search" so<br>Look Up company and activ<br>siness Number: Support and<br>in Office Contact: Mr daniel<br>in Office Address 1: 20, Tea<br>in Office Address 1: 20, Tea<br>in Office Address 2:<br>in Office Address 2:<br>in Office Suburb: Auckland<br>in Office Suburb: Auckland<br>in Office Suburb: Auckland<br>in Office Suburb: Auckland<br>in Office Suburb: Auckland<br>in Office State: AUK<br>in Office Pone: 64-321323<br>in Office Fax:<br>in Office Email: dmulvennal<br>gistered Terminals<br>rminal: Service Agree<br>erational Details:<br>erational Details:<br>erational Address 1: Service Agree<br>erational Address 1: Service Agree<br>erational Address 2:<br>erational Address 2:<br>erational Suburb: Auckland<br>erational State: AUK<br>erational Post Code: 0626<br>erational Post Code: 0626 |

2. VBS Co-Ordinator checks that the company is ok to access the facility.

3. Login to VBS, select the relevant facility then go to the Company Search screen and search for the company using information from the email E.g. the company name...

| Facility                          | Create or Book no                             | w            | Manage         |              |        | 2 |
|-----------------------------------|-----------------------------------------------|--------------|----------------|--------------|--------|---|
| Constant Configuration (Constant) |                                               |              | Time Zones     | Booking List |        |   |
| Equility logo                     | Edit Search                                   |              | _              |              |        |   |
| Facility logo                     | Search by Compa                               | ny           |                |              |        |   |
| Facility Time: 14:03:39           | Options   Options                             | mpany 🔍 User |                |              |        |   |
| Home                              | Company Name:                                 | test         | ABN:           |              |        |   |
| 1-Stop Admin                      | Carrier Code:                                 |              | Status:        | •            |        |   |
| Tracking                          | Financial Code:                               |              | Carrier Class: | All 🔻        |        |   |
| Setup                             |                                               |              |                |              | Search |   |
| Global Parameters                 |                                               |              |                |              |        |   |
| Pool Parameters                   | Parent / Subsidiary Com<br>TEST ASSURED LIMIT | ED Status    |                |              |        |   |
| Access Classes                    | TESTCOM LIMITED                               | INACTIVE     |                |              |        |   |
| Company Search                    |                                               |              |                |              |        |   |
| Company Audit                     |                                               |              |                |              |        |   |
| Shift Configuration               |                                               |              |                |              |        |   |

6. Click search, find the company and drill down to the details...

7. Enter the matching AS400 Carrier Code and matching Oracle Financial Code into the screen and click ACTIVATE

| Facility                                 | Create or Book now                                  |                              | Manage           |                     |
|------------------------------------------|-----------------------------------------------------|------------------------------|------------------|---------------------|
| () • • • • • • • • • • • • • • • • • • • |                                                     |                              | Time Zones       | Booking List        |
|                                          | <u></u>                                             |                              |                  |                     |
| Facility logo                            | Back To Search                                      | Go to Parent Company >       | A Ma             | nage Users >        |
| Facility Time: 14:06:50                  | Subsidiary Details                                  |                              |                  |                     |
| Home                                     | Status:<br>Role Group Type:                         | STD V                        | e company, ente  | er the carrier code |
| 1-Stop Admin                             | Subsidiary Name:                                    | TEST ASSURED LIMITED         |                  |                     |
| Tracking                                 | ABN:                                                | 9429041726648                |                  |                     |
| Setup                                    |                                                     |                              |                  |                     |
| Global Parameters                        |                                                     |                              |                  |                     |
| Pool Parameters                          | <b>Operational Details</b>                          |                              |                  |                     |
| Access Classes                           | Operational Contact Name:<br>Operational Address 1: | 20. Teal Crescent            |                  |                     |
| Oceana and Second                        | Operation Address 2:                                |                              |                  |                     |
| Company Search                           | Suburb:                                             | Auckland                     |                  |                     |
| Company Audit                            | Country:                                            | NZ                           |                  |                     |
|                                          | State:<br>Dest code:                                | AUK<br>0626                  |                  |                     |
| Shift Configuration                      | Operational Phone Number:                           | 64-3213232231                |                  |                     |
| Planning                                 | Operational Fax Number:                             | 04 3213232231                |                  |                     |
| Rookings                                 | Operational Email:                                  | dmulvenna@1-stop.biz         |                  |                     |
| Dookings                                 | Billing Details                                     |                              |                  |                     |
| Manifest                                 | Billing Contact Name:                               |                              |                  |                     |
| Truck Drivers                            | Billing Address 1:                                  | 20, Teal Crescent            |                  |                     |
| Billing & Invoicing                      | Suburb:                                             | Auckland                     |                  |                     |
|                                          | Country:                                            | NZ                           |                  |                     |
|                                          | State:                                              | AUK                          |                  |                     |
|                                          | Post Code:                                          | 0626                         |                  |                     |
|                                          | Billing Phone Number:                               | 64-3213232231                |                  |                     |
|                                          | Billing Fax Number:                                 |                              |                  |                     |
|                                          | Primary Billing Email Address                       | dmulvenna@1-stop.biz         |                  |                     |
| Facility Details                         |                                                     |                              |                  |                     |
| Facility:                                |                                                     |                              |                  |                     |
| Class: *                                 | L1 L1 V                                             | Enter the Facility Cla       | ss, Carrier      |                     |
| Line Operator Code:                      |                                                     | Code and Financi             | al Code          |                     |
| Carrier Code: *                          | TEST                                                |                              |                  |                     |
| Guaranteed Slots:                        |                                                     |                              |                  |                     |
| Financial Code: *                        | TEST-1                                              | Tick here if you do not want | to bill the comp | bany                |
| Subscription Date:                       |                                                     |                              |                  |                     |
| Bookings Restricted (Black listed):      |                                                     |                              |                  |                     |
| Not Paid Booking Restricted:             | Paid                                                |                              |                  |                     |
| GSI:                                     |                                                     |                              |                  |                     |
| Auto Gate Runs:                          |                                                     |                              |                  |                     |
| Is Carrier for Stack Run In Empty:       |                                                     |                              |                  |                     |
| Is Carrier for Stack Run In Full:        |                                                     |                              |                  |                     |
| Is Carrier for Stack Run Out:            |                                                     | Then Solor                   | t "Activata"     |                     |
| Operate as Empty Container Park:         |                                                     |                              |                  |                     |
| Rejected Reason                          |                                                     |                              |                  |                     |
|                                          | Reject Ac                                           | tivate                       |                  |                     |
|                                          |                                                     |                              |                  |                     |

Then the below Carrier is now "ACTIVE" in VBS.

|                                  |                                           |                  | Time Zones | Booking List  |
|----------------------------------|-------------------------------------------|------------------|------------|---------------|
| Facility logo                    | To Search Go to Pare                      | ent Company >    | A Ma       | inage Users > |
| Facility Time: 14:16:21 Subsidia | ry Details                                | - Do             |            |               |
| Home Role Grou                   | Type: STD                                 | v De-activ       | ate        |               |
| 1-Stop Admin Subsidiary          | Name: TEST                                | SSURED LIMITED   |            |               |
| Tracking ABN:                    | on ID: 30744<br>94290                     | 1120<br>41726648 |            |               |
| Setup                            |                                           |                  |            |               |
| Global Parameters                |                                           |                  | Save       |               |
| Pool Parameters Operati          | onal Details                              |                  |            |               |
| Access Classes Operation         | al Contact Name:<br>al Address 1: 20, Te  | al Crescent      |            |               |
| Company Search Suburb:           | Address 2:<br>Auckla                      | nd               |            |               |
| Company Audit Country:           | NZ                                        |                  |            |               |
| Shift Configuration Post code    | AUK<br>0626                               |                  |            |               |
| Planning Operation               | al Phone Number: 64-321<br>al Fax Number: | 3232231          |            |               |
| Bookings Operation               | al Email: dmulv                           | enna@1-stop.biz  |            |               |
| Manifest Billing I               | etails                                    |                  |            |               |
| Truck Drivers Billing Add        | itact Name:<br>iress 1: 20, Te            | al Crescent      |            |               |
| Billing & Invoicing              | ress 2:                                   | nd               |            |               |
| Country:                         | NZ                                        |                  |            |               |
| State:                           | AUK                                       |                  |            |               |
| Post Code                        | 0626                                      |                  |            |               |
| Billing Pho                      | ne Number: 64-321                         | 3232231          |            |               |
| Billing Fax                      | Number:                                   |                  |            |               |
| Primary B                        | lling Email Address: dmulv                | enna@1-stop.biz  |            |               |

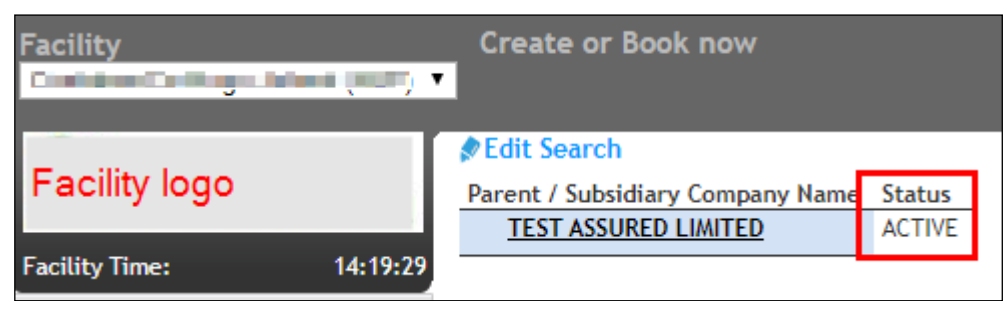